## PARTE III – JOB Relatório

- **1.** Para que os relatórios sejam executados em JOB, siga as orientações conforme os passos abaixo. A rotina a ser executada será a PLSR707JB, que possibilitará a geração dos relatórios dos prestadores.
  - a. No Smart Client, SIGACFG no campo Programa Inicial.
  - b. No SIGACFG, vá até Ambiente / Schedule / Schedule
  - c. Na nova tela, do lado esquerdo, escolha a opção Agent / Cadastro e depois em Incluir 📴.

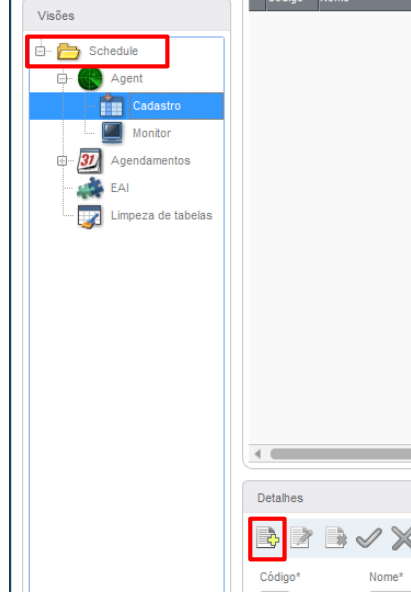

d. Após isso, informe as seguintes informações nos campos pertinentes: Nome, Endereço IP e Porta (mesmo da Server.ini) do servidor, Empresa e Número de Threads (deve ser igual a 1).

| Código* Nome*   Porta* Ambiente*   Porta* Ambiente*   EnvrRONMENT Q   Nº de Threads Habilitado                                                                            | Detalhes                                |                                           |                              |  |
|----------------------------------------------------------------------------------------------------|-----------------------------------------|-------------------------------------------|------------------------------|--|
| Código*         Nome*         IP*           Porta*         Ambiente*         Empresa*           0         ENVRONMENT         Q           N° de Threads         Habilitado | 3                                       | $\checkmark$ $\times$                     |                              |  |
|                                                                                                    | Código*<br>Porta*<br>0<br>Nº de Threads | Nome*  Ambiente*  ENVIRONMENT  Habilitado | Ip* Empresa* Nome da Empresa |  |

- e. Após estas informações, clique em Confirmar 🥙 .
- f. No menu do lado esquerdo, clique em Agendamentos / Cadastros e depois em Incluir 💁.

1

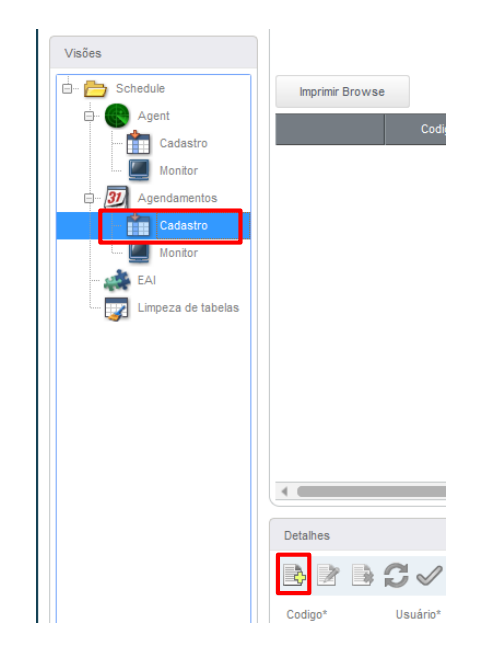

g. Informe os dados solicitados: Rotina (Informe PLSR707JB), Data, Hora, Empresa/Filial, Módulo (preencha com 33) e a Descrição.

| Detalhes   |                |                 |            |                 |   |            |     |
|------------|----------------|-----------------|------------|-----------------|---|------------|-----|
| 3          | S√X            |                 |            |                 |   |            |     |
| Codigo*    | Usuário*       | Nome do Usuário |            | Rotina*         | ٩ | Parâmetros | Î   |
| Data*      | Hora           | Ambiente        |            | Empresa/Filial* |   |            |     |
| 18/12/2014 | 00:00          | ENVIRONMENT     |            |                 | ٩ |            | - 1 |
| Módulo*    | Nome do Módulo |                 | Habilitada | Descrição       |   |            | - 1 |
| ٩          |                |                 |            |                 |   |            | - 1 |
|            |                |                 |            |                 |   |            | - 1 |
|            |                |                 |            |                 |   |            | - 1 |
|            |                |                 |            |                 |   |            |     |
|            |                |                 |            |                 |   |            |     |

h. Em seguida, clique em Recorrência 😂, onde será aberto uma nova janela, para definir a repetição desta tarefa, de acordo com as necessidades da empresa.

|                                                                                                  | Recorrência                    | ×         |
|--------------------------------------------------------------------------------------------------|--------------------------------|-----------|
| Padrão de recorrên                                                                               | cia                            |           |
| <ul> <li>Diário</li> <li>Semanal</li> <li>Mensal</li> <li>Anual</li> <li>Sempre ativo</li> </ul> | A cada t dia(s)                |           |
| Intervalo de recorrê                                                                             | ncia                           |           |
| Nº Execuções no                                                                                  | mesmo dia 0000 Intervalo 00:00 | Execuções |

- i. Após definir os parâmetros de repetição, clique em Confirmar na janela e depois, Confirmar na Janela principal, no botão 🧹
- j. Clique em Schedule e depois, clique em Iniciar todos os Serviços.

Versão 4.0

| Menu               | Serviços          |                                                       |        |
|--------------------|-------------------|-------------------------------------------------------|--------|
| ->                 | 💽 😠 曼 💋           |                                                       |        |
|                    | Nome              | Descrição                                             | Status |
| Visões             | 🚳 Task Manager    | Verifica os agendamentos e gera tarefas para execução | Parado |
|                    | Queue Manager     | Gerencia a fila de execução das tarefas               | Parado |
| Schedule           |                   |                                                       |        |
| Agent              |                   |                                                       |        |
| Cadastro           |                   |                                                       |        |
| Monitor            |                   |                                                       |        |
| - 31 Agendamentos  | 4                 |                                                       |        |
| Cadastro           |                   |                                                       |        |
| Monitor            | Tarefas pendentes |                                                       |        |
| 📫 EAI              | 🗎 🔁               |                                                       |        |
| Limpeza de tabelas |                   |                                                       |        |

k. Após, clique em Agent e depois, em Iniciar todos os Serviços

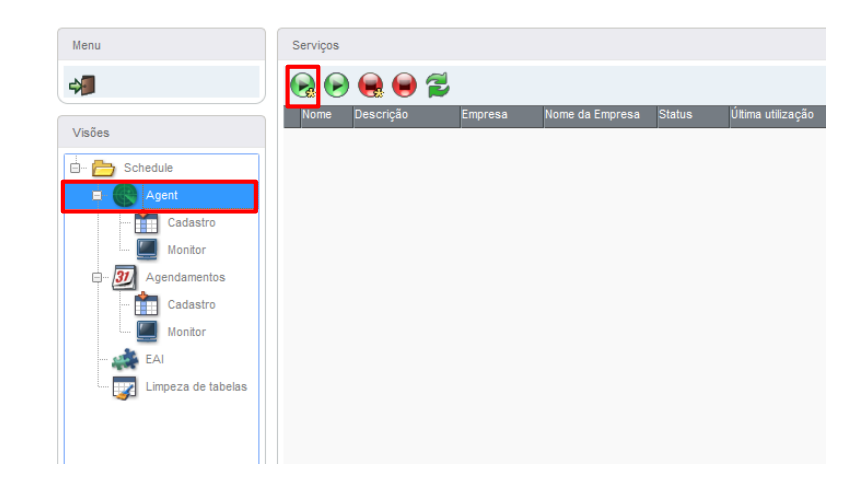

I. Seguindo estas etapas, a rotina de Bloqueio Automático agora irá rodar como JOB, fazendo tudo de forma automática e sem intervenção do usuário.